# **MANUAL BOOK SINASBRO**

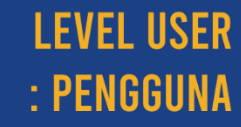

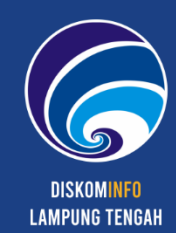

# DAFTAR ISI

| Dat | Daftar Isi                          |     |  |
|-----|-------------------------------------|-----|--|
| A.  | Apa Itu Simasbro?                   | _2  |  |
| В.  | Registrasi Akun                     | _2  |  |
| C.  | Proposal Kerjasama                  | 7   |  |
| D.  | Hasil Verifikasi Proposal Kerjasama | _11 |  |
| E.  | Surat Pesanan                       | _12 |  |
| F.  | Bukti Tayang                        | _14 |  |
| G.  | Cek Dokumen                         | _16 |  |

## A. APA ITU SIMASBRO?

**SIMASBRO** merupakan Sistem Administrasi Media Masa Berbasis Online Kabupaten Lampung Tengah yang dibuat dengan tujuan sebagai layanan komunikasi dua arah secara online mengikuti tuntutan keharusan dalam penerapan Sistem Pemerintahan Berbasis Elektronik sesuai perkembangan industri 4.0 antara Pers Media yang akan menjalin kerjasama dengan Dinas Komunikasi dan Informatika Kabupaten Lampung Tengah mulai dari Registrasi Akun, Pengiriman Berkas Administrasi, hingga Pengiriman Bukti Tayang serta Pengarsipan Data.

Dengan SIMASBRO proses pengajuan Proposal Kerjasama menjadi lebih sederhana, cepat dan biaya ringa. Untuk mengajukan Proposal Kerjasama, Anda tidak perlu datang ke Diskominfo Kabupaten Lampung Tengah. Cukup membuka SIMASBRO, registasi, login dan mengunggah Proposal Kerjasama.

SIMASBRO dapat diakses melalui https://simasbro.lampungtengahkab.go.id

# **B. REGISTRASI AKUN**

Untuk registrasi akun pada SIMASBRO yang perlu dilakukan adalah :

- 1. Bukalah SIMASBRO melalui web browser (Google Chrome atau Mozila FireFox atau lainnya) dengan alamat url sebagai berikut: https://simasbro.lampungtengahkab.go.id
- 2. Kemudian tekan **Enter** pada tombol keyboard atau klik tombol **Go** pada browser. Akan muncul tampilan halaman utama SIMASBRO.

|  | SIMASBR@                                                                                                    |         |                            |                              |  |
|--|----------------------------------------------------------------------------------------------------|---------|----------------------------|------------------------------|--|
|  | 🙆 Dashboard 🕼 Daftar Media 💮 FAQs 🕑 Bantuan 🛈 Tentang Kami                                                                                                    |         |                            |                              |  |
|  | SIMASBRO<br>Sistem Administrasi Media Masa Berbasis Online                                                                                                    |         |                            |                              |  |
|  | 📢 Informasi                                                                                                    | 🗄 Login | 1                          |                              |  |
|  | Formulir pengiriman Proposal Tahun Anggaran 2021 akan dibuka pad <mark>a 19 Oktober 2020 Pukul 01.00 WIB</mark> dan<br>berakhir pada <mark>30 November 2020 Pukul 23.00 WIB</mark> . |         | USERNAME                   |                              |  |
|  |                                                                                                    |         | PASSWORD                   |                              |  |
|  |                                                                                                    | -       |                            | ۲                            |  |
|  |                                                                                                    |         | 833444                     |                              |  |
|  |                                                                                                    |         | Remember Me                | Lupa Password Anda?          |  |
|  |                                                                                                    |         | Log In                     |                              |  |
|  |                                                                                                    |         | Belum punya akun? Buat Aku | n                            |  |
|  |                                                                                                    |         |                            |                              |  |
|  | 2020 © DISKOMINFO LAMPUNG TENGAH                                                                                                    |         | Design                     | & Develop by debyariyandi_ss |  |

Halaman Utama SIMASBRO

3. Jika belum memiliki akun, silahkan mendaftar terlebih dahulu dengan mengakses halaman registrasi atau dengan klik menu **Buat Akun**. Akan muncul halaman registrasi seperti berikut

|   | SIMASBRƏ                                                                      |                              |                                                                             |                                     |  |  |  |  |
|---|-------------------------------------------------------------------------------|------------------------------|-----------------------------------------------------------------------------|-------------------------------------|--|--|--|--|
|   | 🟠 Dashboard 🕼 Daftar Media 💿 FAQs 💿 Bantuan 🛈 Tentang Kami                    |                              |                                                                             |                                     |  |  |  |  |
|   | SIMASBRO<br>Sistem Administrasi Media Masa Berbasis Online                    |                              |                                                                             |                                     |  |  |  |  |
|   | Account Details                                                               | Personal Detai               | Is                                                                          |                                     |  |  |  |  |
|   | NAMA LENGKAP *                                                                | JENIS KELAMIN •<br>Laki-Laki | 🔿 Perempuan                                                                 |                                     |  |  |  |  |
|   | EMAIL*                                                                        | TANGGAL LAHIR<br>mm/dd/yyyy  |                                                                             |                                     |  |  |  |  |
|   | USERNAME*                                                                     | ALAMAT1                      |                                                                             |                                     |  |  |  |  |
|   | PASSWORD *                                                                    | ALAMAT 2                     |                                                                             |                                     |  |  |  |  |
|   | •                                                                             |                              |                                                                             |                                     |  |  |  |  |
|   | KARTUDANTIKA (KTP)<br>Choose File   No File chosen<br>Heatmat Usaca File 2 No | NEGARA                       |                                                                             |                                     |  |  |  |  |
|   | USER IMAGE (Avatar) * Choose File No File chosen                              | PROVINSI                     |                                                                             |                                     |  |  |  |  |
|   | Ratemu Deuran Hir 2100<br>Keberangan :                                        | кота                         |                                                                             |                                     |  |  |  |  |
|   | Field dengan tanda asterisk (*) WAUB diisi                                    | KODE POS                     |                                                                             |                                     |  |  |  |  |
|   |                                                                               | TELEPON                      |                                                                             |                                     |  |  |  |  |
|   |                                                                               |                              |                                                                             |                                     |  |  |  |  |
|   |                                                                               | DESKRIPSI                    |                                                                             |                                     |  |  |  |  |
|   |                                                                               |                              |                                                                             |                                     |  |  |  |  |
|   |                                                                               |                              |                                                                             |                                     |  |  |  |  |
|   |                                                                               | Saya menyet                  | ujul <del>Syant Aktentuan</del> dan <del>Kebijakan Musi</del> yang berlaku. | ß                                   |  |  |  |  |
|   |                                                                               |                              |                                                                             |                                     |  |  |  |  |
|   |                                                                               | lign Up                      |                                                                             |                                     |  |  |  |  |
| 1 | 2020 © DISKOMINFO LAMPUNG TENGAH                                              |                              |                                                                             | Design & Develop by debyariyandi_ss |  |  |  |  |

Halaman Registrasi Akun SIMASBRO

- 4. Isikan semua data yang diminta. Pastikan data yang Anda isikan adalah data yang sebenarnya.
- 5. Jika semua data telah diisi, klik **Sign Up**.
- 6. Sebelum Anda memverifikasi akun, Anda tidak dapat menggunakan seluruh fitur pada SIMASBRO.

| SIMASBRƏ                                                                                                    |                                     |
|----------------------------------------------------------------------------------------------------|-------------------------------------|
| 🔓 Dashboard 🛅 Daftar Media 💮 FAQs 📀 Bantuan 🛈 Tentang Kami                                                                                            |                                     |
| SILMASBRO<br>Sistem Administrasi Media Masa Berbasis Online                                                                                           |                                     |
| Verifikasi Alamat Email Anda<br>Untuk dapat masuk/login pada sistem ini, alahkan ikuti tautan[link yang dikirimkan ke alamat email coptdety@pail1.com |                                     |
| Kirim ulang tautanjinik.                                                                                                    |                                     |
|                                                                                                    |                                     |
|                                                                                                    |                                     |
|                                                                                                    |                                     |
|                                                                                                    |                                     |
|                                                                                                    |                                     |
|                                                                                                    |                                     |
| 2020 & DISKOMINFO LAMPUNG TENGAH                                                                                                    | Design & Develop by debyariyandi_ss |

Halaman Permintaan Verifikasi Email

7. Untuk memverifikasi akun, buka *email* yang digunakan pada pendaftaran akun. Buka email dari SIMASBRO, kemudian klik **Aktifkan Akun Anda**.

| = M Gmail                                                                                         | Q  | Search mail                                                                                                    | D 8 | ê3  |   | C |
|---------------------------------------------------------------------------------------------------|----|----------------------------------------------------------------------------------------------------|-----|-----|---|---|
| - Compose                                                                                         | ÷  | □ 0 1   □ 0 0 ( 1 0 0 1 0 0 0 0 0 0 0 0 0 0 0 0 0                                                                                                    | >   | - · |   | - |
| Inbox 214                                                                                         |    | Bergabung dengan Layanan Diskominfo Lamteng 🚥 🛪                                                                                                    |     | ē   | Ľ | ø |
| <ul> <li>★ Starred</li> <li>Snoozed</li> <li>&gt; Sent</li> <li>Drafts</li> <li>✓ More</li> </ul> | +[ | NO-REPLAY -helphesk, diskominfoltgomail.com-<br>torne *<br>Hi, Deby Arlyneld<br>Terrina kash sudah mendaftar akun Layanan Diskominfo Lamteng<br>Sahikan kik link di barah linu dir, mengaktifkan akun Layanan Diskominfo Lamteng Anda : | \$  | 1   | : | 0 |
| Meet<br>Start a meeting<br>Join a meeting                                                         |    | Aktifikan Akun Anda<br>Jik bution di atas Edak berfungsi, silahkan copy dan paste alamat <u>Imp //192.153.10.251/pysnanOliskominfo/auth/uctive-577.1556575551</u> ke dalam browser Anda.                                                |     |     |   |   |
| Hangouts                                                                                          |    | ♠ Reply III Forward                                                                                                    |     |     |   |   |
|                                                                                                   |    | 1 deleted message in this conversation. View message or delete forever.                                                                                                    |     |     |   |   |
|                                                                                                   |    |                                                                                                    |     |     |   |   |
| No recent chats<br>Start a new one                                                                |    |                                                                                                    |     |     |   |   |
| ± Ф %                                                                                             |    |                                                                                                    |     |     |   |   |

Verifikasi Akun

8. Anda harus menunggu verifikasi yang dilakukan oleh Administrator, sebelum Anda bisa mengunggah Proposal Kerjasama.

| SIMASBR©               |                                                                                                    | Deby Ariyandi 🗸                     |
|------------------------|----------------------------------------------------------------------------------------------------|-------------------------------------|
| MENU                   | ≙ Dashboard                                                                                                    | Dashboard                           |
| Dashboard     Proposal | Proses Verifikasi Akun Oleh Sistem<br>Mahon untuk dapat menunggu h24 Jam (Jam Kerja) untuk proses verifikasi akun Anda. |                                     |
|                        |                                                                                                    |                                     |
|                        |                                                                                                    |                                     |
|                        |                                                                                                    |                                     |
|                        |                                                                                                    |                                     |
|                        |                                                                                                    |                                     |
|                        |                                                                                                    |                                     |
|                        |                                                                                                    | Design & Develop by debyariyandi_ss |

Halaman Menununggu Verifikasi Akun Oleh Sistem

# TIDAK MENDAPATKAN EMAIL VERIFIKASI AKUN?

Jika Anda tidak mendapatkan *email* verifikasi, yang perlu dilakukan adalah sebagai berikut:

1. Login dengan menggunakan akun Anda. Maka akan muncul halaman seperti berikut

| SIMASBR@                                                                                                    |                                     |  |  |  |  |
|----------------------------------------------------------------------------------------------------|-------------------------------------|--|--|--|--|
| 🟠 Deshboard 🛅 Daftar Media 🛞 FAQs 🛞 Bantuan 🛈 Tentang Kami                                                                                                    |                                     |  |  |  |  |
| SIMASBRO<br>Sistem Administrasi Media Masa Berbasis Online                                                                                                    |                                     |  |  |  |  |
| Verifikasi Alamat Email Anda<br>Untuk dapat masuk/login pada sistem ini, silahkan ikuti tautan/link yang dikirimkan ke alamat email cope. <del>desytjensi i. con</del> |                                     |  |  |  |  |
| Kirim ulang tautan(link.                                                                                                    |                                     |  |  |  |  |
|                                                                                                    |                                     |  |  |  |  |
|                                                                                                    |                                     |  |  |  |  |
|                                                                                                    |                                     |  |  |  |  |
|                                                                                                    |                                     |  |  |  |  |
|                                                                                                    |                                     |  |  |  |  |
|                                                                                                    |                                     |  |  |  |  |
|                                                                                                    |                                     |  |  |  |  |
| 2020 © DISKOMINFO LAMPUNG TENGAH                                                                                                    | Design & Develop by debyariyandi_ss |  |  |  |  |
| Halaman Permintaan Verifikasi Email                                                                                                    |                                     |  |  |  |  |

2. Klik **Kirim Ulang Tautan/Link**. Sistem akan mengirim *email* verifikasi pada *email* Anda yang terdaftar pada sistem

# LUPA PASSWORD ANDA?

1. Klik Lupa Password Anda?. Akan muncul halaman reset password seperti berikut

| SIMASBR@                                                      |                                     |
|---------------------------------------------------------------|-------------------------------------|
| 🟠 Dashboard 👔 Daftar Media 🛞 FAQs 💿 Bantuan 🔘 Tentang Kami    |                                     |
| SIMASBRO<br>Sistem Administrasi Media Masa Berbasis Online    |                                     |
| ධි Reset Account                                              |                                     |
| ACCOUNT<br>username /e-mail<br>CAPTCHA<br>I G1 71 G<br>Bisent |                                     |
|                                                               |                                     |
| 2020 © DISKOMINFO LAMPUNG TENGAH                              | Design & Develop by debyariyandi_ss |

Halaman Reset Password Akun

- 2. Isikan *email* akun Anda dan captcha, dan klik tombol **Reset**.
- 3. Sistem akan mengirim *email* kepada Anda yang berisi password baru akun Anda.

| =   | M Gmail                            | Q | Search mail                                                                                                    | 0   | ۲ |   | C |
|-----|------------------------------------|---|----------------------------------------------------------------------------------------------------|-----|---|---|---|
| +   | Compose                            | ÷ | D 0 1 0 0 0 0 0 0 0 0 0 0 0 0 0 0 0 0 0                                                                                                    | : > |   | · |   |
|     | Inbox 214                          |   | Reset Password Akun Layanan Diskominfo Lampung Tengah 🔤 🕬 🗰 🛪                                                                                                    |     | ē | Ľ | ø |
| *   | Starred<br>Snoozed                 | * | NO-REPLAY -holpdesk.disiominifiggmail.com-         Mon, Sep 28, 9:11 AM (5 days app)           to me *         *                                                                                    | ☆   | * | : | 0 |
| >   | Sent<br>Drafts                     |   | m, uncy nyaana<br>Passood alun Layanan Diskominio Lampung Tengah Anda baru saja kami reset.<br>Salakan gunakan usemame dan passood di bawah iki umtuk mengatase Layanan Diskominio Lampung Tengah : |     |   |   | + |
| Mee | More                               |   | Username: deby<br>Password: Sf1465937802                                                                                                    |     |   |   |   |
|     | Start a meeting<br>Join a meeting  |   | ♠ Reply ID Forward                                                                                                    |     |   |   |   |
| Han | COMMAND CE +                       |   |                                                                                                    |     |   |   |   |
|     |                                    |   |                                                                                                    |     |   |   |   |
|     | No recent chats<br>Start a new one |   |                                                                                                    |     |   |   |   |
|     | ± Φ €                              |   |                                                                                                    |     |   |   | > |
|     |                                    |   | Email Pemberitahuan Reset Password Akun                                                                                                    |     |   |   |   |

## <mark>Perhatian !</mark>

• Jika masih tidak mendapatkan email verifikasi dan atau email reset password, Anda dapat menghubungi simasbro.lamtengkab@gmail.com untuk percepatan informasi, proses verifikasi akun dan reset password dengan format :

#### Permintaan Verifikasi Akun

Subject : Verifikasi Akun

Isi :

Saya dari Media ((nama media anda)), sudah melakukan registasi akun dengan email terdaftar ((alamat email anda)). Mohon bantuan agar akun dapat diverifikasi. Terimakasih.

#### Permintaan Reset Password Akun

Subject : Reset Password Akun

Isi :

Saya dari Media ((nama media anda)) , dengan email terdaftar ((alamat email anda)). Mohon bantuan agar akun Saya dapat direset password. Terimakasih.

• Mohon untuk dapat menunggu paling lambat 1x24 jam pada jam dan hari kerja terkait dengan detail informasi selanjutnya.

# C. PROPOSAL KERJASAMA

Untuk mengunggah Proposal Kerjasama, yang perlu dilakukan adalah sebagai berikut :

1. Setelah login, klik menu **Proposal**. Akan muncul halaman Data Proposal Anda.

| SIMASBR© |                                    | 🐥 Deby Ariyandi 🗸                  |
|----------|------------------------------------|------------------------------------|
| MENU     | Proposal<br>© Tanàn Data           | Dashboard                          |
| Proposal | O Belum Ada Data                   |                                    |
|          |                                    |                                    |
|          |                                    |                                    |
|          |                                    |                                    |
|          |                                    |                                    |
|          |                                    |                                    |
|          |                                    |                                    |
|          |                                    |                                    |
|          |                                    |                                    |
|          | 2020 @ DISKOMINFO LAMPUNG TENGAH D | esign & Develop by debyariyandi_ss |
|          | Halaman Data Proposal              |                                    |

2. Klik **Tambah Data** kemudian akan tampil halaman Unggah Proposal.

| SIMASBR@                  |                                                                                                    | 🏫 Deby Ariyandi 🛩                  |  |  |  |  |  |  |
|---------------------------|----------------------------------------------------------------------------------------------------|------------------------------------|--|--|--|--|--|--|
| MENU                      | Proposal                                                                                                    | Dashboard > Proposal > Input       |  |  |  |  |  |  |
| ② Dashboard<br>臣 Proposal | Perhatiant Pastikan Anda mengakhiri proses pengunggahan proposal kerjasama di tahap terakhir (Submit) agar berkas Anda dapat diverifikasi oleh Tim Verifikator. Anda tidak diperkenankan mengubah data setelah mengakhiri proses pengunggahan proposal x kerjasama. |                                    |  |  |  |  |  |  |
|                           | Pemohon                                                                                                    | Tentang Redaksi                    |  |  |  |  |  |  |
|                           | TIPE MEDIA *                                                                                                    | BADAN HUKUM*                       |  |  |  |  |  |  |
|                           | pilh V                                                                                                    |                                    |  |  |  |  |  |  |
|                           | NAMA MEDIA *                                                                                                    | PIMPINAN REDAKSI *                 |  |  |  |  |  |  |
|                           |                                                                                                    |                                    |  |  |  |  |  |  |
|                           | NAMA LENGKAP PIC*                                                                                                    | ALAMAT REDAKSI*                    |  |  |  |  |  |  |
|                           | Nama Lengkap Penanggung Jawab Wilayah Lampung Tengah Sesuai Identitas                                                                                                    |                                    |  |  |  |  |  |  |
|                           | JABATAN PIC *                                                                                                    | PROVINSI *                         |  |  |  |  |  |  |
|                           | Conton : Pimpinan kebaksi, Kabiro, Keuangan, wartawan dii                                                                                                    | Lampung                            |  |  |  |  |  |  |
|                           | NO TELEPON/HP PIC*                                                                                                    | кота *                             |  |  |  |  |  |  |
|                           | KADTII IDENTITAS DIC *                                                                                                    |                                    |  |  |  |  |  |  |
|                           |                                                                                                    | KODE POS*                          |  |  |  |  |  |  |
|                           |                                                                                                    |                                    |  |  |  |  |  |  |
|                           | $\bigcirc$                                                                                                    | EMAIL REDAKSI *                    |  |  |  |  |  |  |
|                           | Drag and drop a file here or click                                                                                                    |                                    |  |  |  |  |  |  |
|                           |                                                                                                    | NO TELEPON/HP REDAKSI*             |  |  |  |  |  |  |
|                           | Format : Cantaer dan Malosimal Ukuran File z. 195                                                                                                    |                                    |  |  |  |  |  |  |
|                           | SK / SURAT TUGAS PENUNJUKAN PIC •                                                                                                    | WEBSITE                            |  |  |  |  |  |  |
|                           |                                                                                                    |                                    |  |  |  |  |  |  |
|                           |                                                                                                    | NOMOR REKENING PERUSAHAAN*         |  |  |  |  |  |  |
|                           | Drag and drop a file here or click                                                                                                    |                                    |  |  |  |  |  |  |
|                           |                                                                                                    | REKENING KORAN*                    |  |  |  |  |  |  |
|                           | Surat Tugas Maksimal 1 Tanus Setelah Tanggal Ponerbitan                                                                                                    |                                    |  |  |  |  |  |  |
|                           | Format : Contur dan Maksimat Ukuran File z 🦡                                                                                                    |                                    |  |  |  |  |  |  |
|                           | Dengan ini SAVA menyatakan seluruh data yang diunggah di atas adalah tetawi. dan tetawa ketuka ketukak                                                                                                    |                                    |  |  |  |  |  |  |
|                           | Sing                                                                                                    | pan                                |  |  |  |  |  |  |
|                           | 2020 © DISKOMINFO LAMPUNG TENGAH                                                                                                    | Design & Develop by debyariyand_ss |  |  |  |  |  |  |

3. Isikan semua data yang diminta. Pastikan data yang Anda isikan adalah data yang sebenarnya. Jika semua data telah diisi, klik **Simpan**. Kemudian klik **Selanjutnya**, untuk ke halaman unggah persyaratan.

| SIMASBR®                  |                                                                                                    | n Deby Ariyandi 🗸                   |  |  |  |  |  |  |
|---------------------------|----------------------------------------------------------------------------------------------------|-------------------------------------|--|--|--|--|--|--|
| MENU                      | Proposal                                                                                                    | Dashboard > Proposal > Edit         |  |  |  |  |  |  |
| 습 Dashboard<br>曰 Proposal | Perhatiant Pastikan Anda mengahini proses pengunggahan proposal kerjasama di tahap terakhir (Submit) agar berkas Anda dapat diverifikasi oleh Tim Verifikator. Anda tidak diperkenankan mengubah data setelah mengahini proses pen<br>kerjasama. |                                     |  |  |  |  |  |  |
|                           | Pemohon                                                                                                    | Tentang Redaksi                     |  |  |  |  |  |  |
|                           | TIPE MEDIA *                                                                                                    | BADAN HUKUM •                       |  |  |  |  |  |  |
|                           | MEDIA ONLINE V                                                                                                    | PT. Deby Ariyandi News              |  |  |  |  |  |  |
|                           | NAMA MEDIA *                                                                                                    | PIMPINAN REDAKSI *                  |  |  |  |  |  |  |
|                           | Deby Ariyandi News                                                                                                    | Deby Ariyandi                       |  |  |  |  |  |  |
|                           | NAMA LENGKAP PIC                                                                                                    | ALAMAT REDAKSI*                     |  |  |  |  |  |  |
|                           | Deby Ariyandi                                                                                                    | Lampung Tengah                      |  |  |  |  |  |  |
|                           | JABATAN PIC*                                                                                                    | PROVINSI *                          |  |  |  |  |  |  |
|                           | Pimpinan Redaksi                                                                                                    | Lampung                             |  |  |  |  |  |  |
|                           | NO TELEPON/HP PIC *                                                                                                    | KOTA*                               |  |  |  |  |  |  |
|                           | 085768993434                                                                                                    | Lampung Tengah                      |  |  |  |  |  |  |
|                           | KARTU IDENTITAS PIC*                                                                                                    | KODE POS *                          |  |  |  |  |  |  |
|                           |                                                                                                    | 34561                               |  |  |  |  |  |  |
|                           |                                                                                                    | EMAIL REDAKSI •                     |  |  |  |  |  |  |
|                           |                                                                                                    | debynews@gmail.com                  |  |  |  |  |  |  |
|                           | (4)                                                                                                    | NO TELEPON/HP REDAKSI *             |  |  |  |  |  |  |
|                           | Drag and drop a file here or click                                                                                                    | 085768993434                        |  |  |  |  |  |  |
|                           |                                                                                                    | WEBSITE                             |  |  |  |  |  |  |
|                           | Format : Genter dan Maksimat Ukuran File 2 no                                                                                                    | debyariyandi.news                   |  |  |  |  |  |  |
|                           | SK / SURAT TUGAS PENUNJUKAN PIC*                                                                                                    |                                     |  |  |  |  |  |  |
|                           |                                                                                                    | NOMOR REKENING PERUSAHAAN*          |  |  |  |  |  |  |
|                           |                                                                                                    | 05.10.100.10.01                     |  |  |  |  |  |  |
|                           |                                                                                                    | REKENING KORAN *                    |  |  |  |  |  |  |
|                           | (fr)                                                                                                    | 05.10.100.11.01                     |  |  |  |  |  |  |
|                           | Drag and drop a file here or click                                                                                                    |                                     |  |  |  |  |  |  |
|                           |                                                                                                    |                                     |  |  |  |  |  |  |
|                           | Sunat Tugas Maksimal 1 rawan Setelah Tanggal Penerbitan<br>Format Constar dan Maksimal Ukuran File 1 m                                                                                                    |                                     |  |  |  |  |  |  |
|                           |                                                                                                    |                                     |  |  |  |  |  |  |
|                           | Simpan                                                                                                    | Selanyutnya                         |  |  |  |  |  |  |
|                           | 2020 © DISKOMINFO LAMPUNG TENGAH                                                                                                    | Design & Develop by debyariyandi_ss |  |  |  |  |  |  |

Halaman Unggah Proposal

4. Unggah semua data persyaratan yang diminta. Pastikan data yang Anda isikan adalah data yang sebenarnya. Jika semua data telah diunggah, klik **Selanjutnya**.

| SIMASBR© |                                                                                                    |                                                                                                    |                | e                  | leby Ariyandi 🗸 |
|----------|----------------------------------------------------------------------------------------------------|----------------------------------------------------------------------------------------------------|----------------|--------------------|-----------------|
|          | Proposal<br>Berkas P                                                                                        | ersyarətan Wajib                                                                                                    |                | Dashboard > Pr     | oposal > input  |
|          | No                                                                                                    | Jenis Dokumen                                                                                                    | Status         | Aksi               |                 |
|          | 1                                                                                                    | Surat Permohonan Karjusama *                                                                                                    | Sudah Diunggah | Lihat              | Unggah          |
|          | 2                                                                                                    | Proposal Penawaran *                                                                                                    | Sudah Diunggah | Libat              | Unggah          |
|          | 3                                                                                                    | SIUP / SITU / tein Usaha *                                                                                                    | Sudah Diunggah | Lihat              | Unggah          |
|          | 4                                                                                                    | NPw9*                                                                                                    | Sudah Diunggah | Lihat              | Unggah          |
|          | 5                                                                                                    | Sert/Flat Kemenkumham *                                                                                                    | Sudah Diunggah | Lihat              | Unggah          |
|          | 6                                                                                                    | Kartu Identitas UKW                                                                                                    | Sudah Diunggah | Lihat              | Unggah          |
|          | <ul> <li>Keter</li> <li>Forr</li> <li>Uiku</li> <li>Jika</li> <li>Seg</li> <li>Jika</li> <li>And</li> </ul> | <b>Int Berkas yang diterima : 1917.</b><br>Iran makiamal setiap berkas salah 2m8.<br>Uluran berkas melahih bertukan yahahan dikecilian ke resolusi lebih kecil dengan catatan <b>tulisan pada berkas Narus terbaca dengan balk.</b><br>Jala bentuk salah unggah/ unggah tertukar/ berkas unggah didu kerbaca mengukan tanggung jawab duri pendaftar.<br>Sudah setisan ienggangah harap mengecaman menenkan tambah ( <b>Tah</b> t <sup>1</sup> .<br>Ia dapat mengunggah ulang berkas (misalnya: jika hasilnya tidak jelas, terpotong) sesuai keperluan sebelum mengakhiri pendaftaran (Submit). |                |                    |                 |
|          | 2020 0 0/202                                                                                                | Kembali Selangutnya                                                                                                    |                |                    | hundered as     |
|          | 2020 © DISKO                                                                                                | MINFO LAMPUNG TENGAH                                                                                                    | Desi           | gn & Develop by de | byariyandi_ss   |

Form Unggah Persyaratan

| SIMASBR®           |                                                                                                    |                                                                                                    |                | •                 | Deby Ariyandi 🗸    |  |
|--------------------|----------------------------------------------------------------------------------------------------|----------------------------------------------------------------------------------------------------|----------------|-------------------|--------------------|--|
|                    | Proposal                                                                                                    |                                                                                                    |                | Dashboard >       | Proposal > Input   |  |
| Dashboard Proposal | Berkas Pi                                                                                                    | is Persyaratan Tambahan                                                                                                    |                |                   |                    |  |
|                    | No                                                                                                    | Jenis Dokumen                                                                                                    | Status         | Aksi              |                    |  |
|                    | 1                                                                                                    | Haal Record Ranking Indonesia *<br>Formt: Lakw                                                                                                    | Sudah Diunggah | Lihat             | Unggah             |  |
|                    | 2                                                                                                    | Haall Record Ranking Global*<br>Romat: Suraw                                                                                                    | Sudah Diunggah | Lihat             | Unggah             |  |
|                    | 3                                                                                                    | Haal Record Jumlah Pengunjung Web *<br>Formst Susse                                                                                                    | Sudah Diunggah | Lihat             | Unggah             |  |
|                    | 4                                                                                                    | Hapil Record Durasi Kunjungan Web *<br>Famat Sawa                                                                                                    | Sudah Diunggah | Lihat             | Unggah             |  |
|                    | 5                                                                                                    | Penerbitan Web Data Web! *<br>Remat Lanse                                                                                                    | Sudah Diunggah | Lihat             | Unggah             |  |
|                    | 6                                                                                                    | Screenshot Halanan Web *<br>Rimt: Surver                                                                                                    | Sudah Diunggah | Lihat             | Unggah             |  |
|                    | 7                                                                                                    | Surat Tugas Vartawan Peliput Kab, Lampung Tengah *<br>Fernat-sur                                                                                                    | Sudah Diunggah | Lihat             | Unggah             |  |
|                    | .8                                                                                                    | Karta Dokumen atau Surat Keterangan Yang Membuktikan Keanggotaan Di Dewan Pers<br>Remat nor                                                                                                    | Sudah Diunggah | Lihat             | Unggah             |  |
|                    | 9                                                                                                    | Bukti Telah Membayar Juran Hosting/Domain Web Untuk Hasa Berlaku Tahun Berkenaan Dan Seterusnya *<br>Format sor                                                                                                    | Sudah Diunggah | Lihat             | Unggah             |  |
|                    | 10                                                                                                    | Screenshot Halaman Berita Limum *<br>Rimtil tunis v                                                                                                    | Sudah Diunggah | Lihat             | Unggah             |  |
|                    | n                                                                                                    | Screenshot Halaman Berita Khusus Kab, Lampung Tengah *<br>Remut: Sunsiv                                                                                                    | Sudah Diunggah | Lihat             | Unggah             |  |
|                    | 12                                                                                                    | Surat Keterangan Domisili Kantor/Bir Dani Repala Desa/Lurah/Camat. Setempat *<br>format: sor                                                                                                    | Sudah Diunggah | Lihat             | Unggah             |  |
|                    | 13                                                                                                    | Terbitan Media 6 Edia Terakhir *<br>Format Lise on                                                                                                    |                |                   |                    |  |
|                    |                                                                                                    | https://webiampungtengahkab.go.id/berita-pjs-bupat-lampung-tengah-adi-erlansyah-tinjau-kebakaran.html                                                                                                    | Sudah Diunggah | Lihat             | Unggah             |  |
|                    |                                                                                                    | https://web.lampungtengahkab.go.id/berita-gis-bupati-lampung-tengah-adi-arlanyah-tinjau-kebakaran.html                                                                                                    | Sudah Diunggah | Libat             | Unggah             |  |
|                    |                                                                                                    | https://web.lampungtengahilabgoi.id/berita-gis-bupati-lampung-tengah-adi-arlanyah-tinjau-kebakaran.html                                                                                                    | Sudah Diunggah | Lihat             | Unggah             |  |
|                    |                                                                                                    | https://weblampungtengahkabga.id/berita-gis-bopati-lampung-tengah-adi-arlansyah-tinjau-kebakaran.html                                                                                                    | Sudah Diunggah | Lihat             | Unggah             |  |
|                    |                                                                                                    | ktps://web.lampungtengalNabgo.it/berita-ojs-bupati-lampung-tengah-adi-orlansyah-tinjau-kebakaran.html                                                                                                    | Sudah Diunggah | Lihat             | Unggah             |  |
|                    |                                                                                                    | https://web.lampungtenguhkab.go.ic/berita-pjs-bupati-lampung-tenguh-adi-erlansysh-tinjau-kebakaran.html                                                                                                    | Sudah Diunggah | Lihat             | Unggah             |  |
|                    | <ul> <li>Kete</li> <li>Fc</li> <li>US</li> <li>JB</li> <li>Se</li> <li>JB</li> <li>Se</li> <li>JB</li> <li>Ar</li> </ul> | entuan Unggah Dokumen<br>Jama berkas yang diterima : For 3 dau 396, -1965, -1965, |                |                   |                    |  |
|                    | 2020 © DISKO                                                                                                    | Kembali Seleai                                                                                                    | D              | esign & Develop b | ay debyariyandi_ss |  |

Form Unggah Persyaratan Tambahan

5. Jika semua data sudah diisi, klik Selesai. Maka akan muncul halaman proposal yang baru saja Anda unggah. ika semua data sudah Anda anggap benar, Klik **Submit**. Data yang sudah disubmit tidak dapat diubah kembali.

| SIMASBR©    |                                                                                                    | Coby Ariyandi v                                                                                                    |  |  |  |
|-------------|----------------------------------------------------------------------------------------------------|----------------------------------------------------------------------------------------------------|--|--|--|
| MENU        | Proposal                                                                                                    | Dashboard > Proposal > Detail                                                                                                    |  |  |  |
| Dashboard   | Pemohon T                                                                                                    | Tentang Redaksi                                                                                                    |  |  |  |
| E) Proposal | TIPE MEDIA*                                                                                                    | BADAN HUKUM                                                                                                    |  |  |  |
|             | MEDIA ONLINE                                                                                                    | PT. Deby Ariyandi News                                                                                                    |  |  |  |
|             | NAMA MEDIA •                                                                                                    | PIMPINAN REDAKSI                                                                                                    |  |  |  |
|             | Deby Ariyandi News                                                                                                    | Deby Ariyandi                                                                                                    |  |  |  |
|             | NAMA LENGKAP PIC*                                                                                                    | ALAMAT REDAKSI*                                                                                                    |  |  |  |
|             | Deby Ariyandi                                                                                                    | Lampung Tengah                                                                                                    |  |  |  |
|             | JABATAN PIC*                                                                                                    | *                                                                                                    |  |  |  |
|             | Pimpinan Redaksi                                                                                                    | PROVINSI *                                                                                                    |  |  |  |
|             | NO TELEPON/HP PIC*                                                                                                    | Lampung                                                                                                    |  |  |  |
|             | 085768993434                                                                                                    | KOTA*                                                                                                    |  |  |  |
|             |                                                                                                    | Lampung Tengah                                                                                                    |  |  |  |
|             | B KARTU IDENTITAS PIC BSK / SURAT TUGAS PENUNJUKAN PIC                                                                                                    | KODE POS*                                                                                                    |  |  |  |
|             |                                                                                                    | 34561                                                                                                    |  |  |  |
|             | 1                                                                                                    | EMAIL REDAKSI*                                                                                                    |  |  |  |
|             |                                                                                                    | debynews@gmail.com                                                                                                    |  |  |  |
|             | !<br>Anda Yakin?                                                                                                    | NS .                                                                                                    |  |  |  |
|             | Data yang disubmit tidak dapat diubah kem                                                                                                    | nbalil                                                                                                    |  |  |  |
|             | Va, Submit Batal                                                                                                    |                                                                                                    |  |  |  |
|             | Unggahan Persyaratan                                                                                                    |                                                                                                    |  |  |  |
|             |                                                                                                    |                                                                                                    |  |  |  |
|             |                                                                                                    |                                                                                                    |  |  |  |
|             | 🖲 RANKING INDONESIA 🛛 B RANKING GLOBAL 🕲 JUMLAH PENGUNJUNG WEB 🖹 DURASI KUNJUNGAN WEB 🖹 USIA WEB                                                                                                    | B B WEB / HALAMAN 🕁 MASA KADALUWARSA WEB                                                                                              |  |  |  |
|             | 🖻 UPDATE BERITA UMUM SAAT PENGAJUAN 🛛 🖻 UPDATE BERITA LAMPUNG TENGAH SAAT PENGAJUAN 🕁 CAKUPAN MEDIA 🗤                                                                                                    | む STATUS WARTAWAN / BIRO      む STATUS TERDAFTAR DI DEWAN PERS      む KANTOR / BIRO DI KAB. LAMPUNG TENGAH                            |  |  |  |
|             | B FREKUENSI TERBITAN                                                                                                    |                                                                                                    |  |  |  |
|             | 🕼 TERBITAN EDISI TERAKHIR : 1 🕼 TERBITAN EDISI TERAKHIR : 2 🕼 TERBITAN EDISI TERAKHIR : 3 👘 TERBITAN EDISI TERAKH                                                                                                    | HIR: 4 🛛 TERBITAN EDISI TERAKHIR: 5 🖉 TERBITAN EDISI TERAKHIR: 6                                                                      |  |  |  |
|             | ط Unduh Semua File Persyaratan                                                                                                    |                                                                                                    |  |  |  |
|             |                                                                                                    |                                                                                                    |  |  |  |
|             | Petunjuk Mengenal Submit     Pastikan sekuruh data yang Anda unggah sudah benar. Jika ada data yang belum sesusi, Anda diperkenankan untuk melakukan peru     Pastakan memahai sakunh data mene yang dunggah sudah sesusi, Idak ada yang betukar dan dapat terbaca dengan jelas.     Jika sudah, silatikan tikk tombol "Submit".     Jika sudah, silatikan tikk tombol "Submit". | rubahan dengan cara kilik pada tombol "601".<br>proposal kerjasama tildak akan masuk ke tahap verifikasi berkas oleh Tim Verifikator. |  |  |  |
|             | Edit Subm                                                                                                    |                                                                                                    |  |  |  |
|             | 2020 © DISKOMINFO LAMPUNG TENGAH                                                                                                    | Design & Develop by debyariyandi _st                                                                                                  |  |  |  |

Submit Proposal Kerjasama

6. Proses unggah Proposal Kerjasama sudah selesai. Kini Anda harus menunggu proses verifikasi Proposal Kerjasama.

# Perhatian !

Anda tidak dapat mengunggah Proposal Kerjasama apabila :

- Akun Anda belum terverifikasi.
- Tidak pada periode (waktu) pengiriman/pengunggahan Proposal Kerjasama yang telah ditentukan.
- Sudah mengirimkan proposal pada periode tersebut (satu periode, satu proposal, satu badan hukum dan satu akun).

#### D. HASIL VERIFIKASI PROPOSAL KERJASAMA

Setelah proposal berhasil diunggah, proposal akan diverifikasi. Akan ada dua hasil dari proses verifikasi proposal ini :

- **Verified** : Proposal yang diterima dan dapat melanjutkan proses kerjasama/MoU dengan Dinas Komunikasi dan Informatika Kabupaten Lampung Tengah.
- **Not Verified** : Proposal yang tidak terima karena tidak memenuhi persyaratan kerjasama/MoU dengan Dinas Komunikasi dan Informatika Kabupaten Lampung Tengah.

Pemberitahuan hasil verifikasi proposal akan dikirimkan melalui *email* Anda yang terdaftar pada SIMASBRO.

## PROPOSAL KERJASAMA : VERIFIED

• Anda akan mendapatkan *email* yang berisi pemberitahuan bahwa proposal Anda lolos verifikasi dan diterima.

| = M Gmail                | Q Search mail                                                                                                    | 0 🕸 🏢                             | C |
|--------------------------|----------------------------------------------------------------------------------------------------|-----------------------------------|---|
| - Compose                |                                                                                                    | 9 of 248 < > 🔳 -                  |   |
| Inbox 214                | Verifikasi Proposal Kerjasama 🕬 🕬                                                                                                    | ē 2                               | ۲ |
| ★ Starred Snoozed        | NO-REPLAY «simastro lamterolab@gmail.com» to me +                                                                                                    | Sat, Sep 12, 2:21 PM 📩 🔦 🖌 🗄      | 0 |
| Sent                     | ℜA Indonesian * > English * Translate message<br>Hi Dava Advand                                                                                                    | Turn off for: Indonesian $\times$ |   |
| <ul> <li>More</li> </ul> | m Uniy myonin<br>Menanggap Proposil Kerjasama dari Deby Ariyandi News, Dinas Komunikasi dan informatika Kabupaten Lampung Tengah membertahukan bahwa Berkas Proposal Anda DITERIMA. |                                   | + |
| Meet<br>Start a meeting  | Silahkan akses <u>SIMASBRQ</u> untuk selengkapnya.                                                                                                    |                                   |   |
| 📰 Join a meeting         | 4, Raply B Forward                                                                                                    |                                   |   |
| Hangouts                 |                                                                                                    |                                   |   |
|                          |                                                                                                    |                                   |   |
|                          |                                                                                                    |                                   |   |
|                          |                                                                                                    |                                   |   |
| No recent chats          |                                                                                                    |                                   |   |
| Start a new one          |                                                                                                    |                                   |   |
|                          |                                                                                                    |                                   |   |
| ± • •                    |                                                                                                    |                                   | > |
|                          | Email Pemberitahuan Proposal Verified                                                                                                    |                                   |   |

• Jika proposal Anda **Verified**, maka tampilan halaman detail proposal akan seperti berikut :

| Hasil Verifikasi |                                                                                                    |  |
|------------------|----------------------------------------------------------------------------------------------------|--|
|                  | ∅ Verified                                                                                                    |  |
|                  | Berkas Proposal Kerjasama Anda Diterima.<br>Surat Pesanan akan muncul pada halaman ini<br>Mohon untuk memeriksa secara berkala |  |
|                  |                                                                                                    |  |

Halaman Detail Proposal Verified

#### **PROPOSAL KERJASAMA : NOT VERIFIED**

• Anda akan mendapatkan *email* yang berisi pemberitahuan bahwa proposal Anda tidak lolos verifikasi dan ditolak.

| = M Gmail                                                   | Q | Search mail                                                                                                    | C |
|-------------------------------------------------------------|---|----------------------------------------------------------------------------------------------------|---|
| - Compose                                                   | ÷ | □ 0                                                                                                    |   |
| Inbox 211                                                   |   | Verifikasi Proposal Kerjasama 💷 🖈 🕹 🖄                                                                                                    | ø |
| ★ Starred Snoozed                                           |   | NO-REPLAY «simastro lamtenglubggmail.com»<br>10 mi +                                                                                                    | Ø |
| > Sent                                                      |   | X Indonesian → English → Translate message Turn off for Indonesian ×                                                                                                    |   |
| Drafts V More                                               |   | H, Deby Arlyand<br>Menanozaci Proposal Kerlasama dari Deby Arlyandi News. Dinas Komumikasi dan Informatika Kabupaten Lamouno Tengah memberitahukan bahwa Berkas Proposal Anda DITOLAK dengan alasan karena Berkas Persuantan Tidak Asil | + |
| Meet                                                        |   | Silahkan akses <u>SIMASOR</u> O untuk selengkapnya                                                                                                    |   |
| <ul> <li>Start a meeting</li> <li>Join a meeting</li> </ul> |   | A Reply B Forward                                                                                                    |   |
| Hangouts                                                    |   |                                                                                                    |   |
| -                                                           |   |                                                                                                    |   |
|                                                             |   |                                                                                                    |   |
| No recent chats<br>Start a new one                          |   |                                                                                                    |   |
|                                                             |   |                                                                                                    |   |
| ± Φ د                                                       |   | Email Pemberitahuan Proposal Not Verified                                                                                                    | > |

• Jika proposal Anda **Not Verified**, maka tampilan halaman detail proposal akan seperti berikut :

| l Verifikasi                                                                                          |
|----------------------------------------------------------------------------------------------------|
| S Not Verified<br>Maaf Berkas Proposal Kerjasama Anda Di Tolak Karena Berkas. Persyaratan Tidak Asii. |
| Halaman Detail Proposal Not Verified                                                                  |

## E. SURAT PESANAN

Jika proposal diterima dan **Verified**, Anda akan menerima *email* yang berisi pemberitahuan terdapat Surat Pesanan yang harus diselesaikan.

| ≡        | M Gmail                            | Q            | Search mail                                                                                                    |                      | 0                 | ۰ 🛙    | С |
|----------|------------------------------------|--------------|----------------------------------------------------------------------------------------------------|----------------------|-------------------|--------|---|
| +        | Compose                            | $\leftarrow$ |                                                                                                    | 8 of 248             | $\langle \rangle$ | •      |   |
|          | Uratts<br>Less                     |              | Surat Pesanan Publikasi Deby Ariyandi News                                                                                                    |                      |                   | ē (2   | ø |
|          | Important                          | -            | NO-REPLAY +simastro.lamtengisabgomail.com><br>to me +                                                                                                    | Sat, Sep 12, 2:24 PM | ☆                 | € :    | 0 |
| € €      | Scheduled                          |              | %, Indonesian + > English + Translate message<br>Hi, Deby Arlyand                                                                                                    | Turn off             | for: Indoni       | sian x | + |
| 0        | All Mail<br>Spam                   |              | Menanggapi Proposal Kerjasama dari Deby Arlyandi News. Kami Dinas Komunikasi dan Informatika Kabupaten Lampung Tengah menglimikan Surat Pesanan Publikasi kepada Sauradari untuk dipenuhi.<br>Silahkan akans SIMASIBD untuk selendaannya                                                                                                    |                      |                   |        |   |
| •        | Categories<br>Manage labels        |              | Reply     Forward                                                                                                    |                      |                   |        |   |
| +<br>Mee | Create new label                   |              | The second second |                      |                   |        |   |
| <b>.</b> | Start a meeting<br>Join a meeting  |              |                                                                                                    |                      |                   |        |   |
| Han      | COMMAND CE +                       |              |                                                                                                    |                      |                   |        |   |
|          |                                    |              |                                                                                                    |                      |                   |        |   |
|          | No recent chats<br>Start a new one |              |                                                                                                    |                      |                   |        |   |
|          | ± ♥ %                              |              | <i>Email</i> Pemberitahuan Surat Pesanan                                                                                                    |                      |                   |        | > |

#### **CETAK SURAT PESANAN**

Untuk mencetak Surat Pesanan, yang perlu dilakukan adalah sebagai berikut :

1. Klik menu **Proposal**, muncul halaman data proposal. Selanjutnya klik **Detail Proposal** (a), akan muncul halaman detail proposal.

| SIMASBR©   |                                                                                                    | 🔒 Deby Ariyandi 🗸                                                                |
|------------|----------------------------------------------------------------------------------------------------|----------------------------------------------------------------------------------|
| MENU       | Proposal                                                                                                    | Dashboard > Proposal > Detail                                                    |
| Dashboard  | Pemohon                                                                                                    | Tentang Redaksi                                                                  |
| E Proposal | TIPE MEDIA *                                                                                                    | BADAN HUKUM                                                                      |
|            | MEDIA ONLINE                                                                                                    | Deby Badan Hukum                                                                 |
|            | NAMA MEDIA*                                                                                                    | PIMPINAN DEDAKSI                                                                 |
|            | Deby Ariyandi News                                                                                                | Deby Ariyandi                                                                    |
|            | NAMA LENGKAP PIC *                                                                                                | ALAMAT REDAKSI*                                                                  |
|            | Deby Ariyandi                                                                                                    | Lampung Tengah                                                                   |
|            | JABATAN PIC                                                                                                    |                                                                                  |
|            | Pimpinan Redaksi                                                                                                  | PROVINSI •                                                                       |
|            |                                                                                                    | Lampung                                                                          |
|            | 085768903430                                                                                                    | KOTA*                                                                            |
|            |                                                                                                    | Lampung Tengah                                                                   |
|            |                                                                                                    | KODE POS*                                                                        |
|            |                                                                                                    | 34651                                                                            |
|            |                                                                                                    | EMAIL REDAKSI                                                                    |
|            |                                                                                                    | debynews@gmail.com                                                               |
|            |                                                                                                    | NO TELEPON/HP REDAKSI *                                                          |
|            |                                                                                                    | 085768993430                                                                     |
|            |                                                                                                    | WEBSITE                                                                          |
|            |                                                                                                    | deby-news.com                                                                    |
|            |                                                                                                    |                                                                                  |
|            |                                                                                                    | NOMOR REKENING PERUSAHAAN                                                        |
|            |                                                                                                    | 1060101001                                                                       |
|            |                                                                                                    | REKENING KORAN                                                                   |
|            |                                                                                                    | 10501022001                                                                      |
|            |                                                                                                    |                                                                                  |
|            | Unggahan Persyaratan                                                                                              |                                                                                  |
|            |                                                                                                    |                                                                                  |
|            | ப் SUBAT PERMOHONAN KERIASAMA ப் PROPOSAL PENAWARAN ப் SUUP / SITU ப் NPWP ப் SERTIFIKAT KEMENKUA                 | AHAM & KARTU IDENTITAS UKW                                                       |
|            |                                                                                                    |                                                                                  |
|            | D RANKING INDONESIA D RANKING GLOBAL D JUMLAH PENGUNJUNG WEB DURASI KUNJUNGAN WEB DUSIA V                         | VEB WEB/HALAMAN MASA KADALUWARSA WEB                                             |
|            | DUPDATE BERITA UMUM SAAT PENGAJUAN DUPDATE BERITA LAMPUNG TENGAH SAAT PENGAJUAN DISTATUS WARTAWA                  | N/BIRO 🛛 🗟 STATUS TERDAFTAR DI DEWAN PERS 📄 KANTOR / BIRO DI KAB. LAMPUNG TENGAH |
|            | 🖸 TERBITAN EDISI TERAKHIR : 1 🛛 🗹 TERBITAN EDISI TERAKHIR : 2 🔀 TERBITAN EDISI TERAKHIR : 3 🖓 TERBITAN EDISI TERA | NKHIR:4 🗹 TERBITAN EDISI TERAKHIR:5 🕼 TERBITAN EDISI TERAKHIR:6                  |
|            |                                                                                                    |                                                                                  |
|            | ط Unduh Semua File Persyaratan                                                                                    |                                                                                  |
|            |                                                                                                    |                                                                                  |
|            | Surah Beranan                                                                                                    |                                                                                  |
|            | 201 af basauau                                                                                                    |                                                                                  |
|            | Show 10 ¢ entries                                                                                                 | Search:                                                                          |
|            | NO. 1 NO. SURAT 1 NAMA MEDIA 1 VOLUME 1 HAR                                                                       | GA (Rp.) TI DEADLINE TI STATUS TI BUKTI TAYANG TI AKSI TI                        |
|            | 1 801/278/D.b.VI.18/XI/2019 Deby Ariyandi News 1                                                                  | 500.000- 2020-12-31                                                              |
|            |                                                                                                    |                                                                                  |
|            | Showing 1 to 1 of 1 entries                                                                                       |                                                                                  |
|            |                                                                                                    |                                                                                  |
|            | 2020 © DISKOMINFO LAMPUNG TENGAH                                                                                  | Design & Develoo by debyariyandi ss                                              |
|            |                                                                                                    | ereality or end with the Antonia State                                           |

Halaman Detail Proposal

2. Scroll/gulir ke bawah pada halaman detail proposal. Di bagian Surat Pesanan, klik **Cetak Surat Pesanan** (<sup>(a)</sup>) pada Surat Pesanan yang ingin dicetak.

| Constant available pro Constant in   • Tuto                                                                                                    | 0                                                                             | PEMERINTAH KABUPATEN LAM<br>DINAS KONUNIKASI DAN IN<br>Ba Ray Padag Rata Na 1 Tag. 072<br>GUNINO SUGH<br>Famil: Anticidanse and cardiag                                                                                                    | PUNG TENGAH<br>ORMATIKA<br>5) 520990                                                                                                    |           | Print<br>Destination | 2 sheets of p | oper Dinas Komuni 🕐 Permohonan Subelo |
|----------------------------------------------------------------------------------------------------|-------------------------------------------------------------------------------|----------------------------------------------------------------------------------------------------|----------------------------------------------------------------------------------------------------|-----------|----------------------|---------------|---------------------------------------|
|                                                                                                    |                                                                               | Gunung                                                                                                    | Sugih, 0.3 Oktober 2020                                                                                                    |           | Pages                | All           | •                                     |
|                                                                                                    |                                                                               | Kepada<br>Yih-Penpina<br>Delty A<br>di -<br>Ter                                                                                                    | n Redaksi<br>iyandi News<br>upst                                                                                                    |           | Copies               |               |                                       |
|                                                                                                    |                                                                               | SURAT PESANAN<br>Nomor : 801/278/D.b.VL18/XI/2019                                                                                                    | 8                                                                                                    |           | Layout               | Portrait      | •                                     |
|                                                                                                    | tiebuh<br>Dunas Kom<br>dapat toray<br>akrifitas ka<br>maka diba<br>serta menu | sungan deragan Pelakasanaan Program Penyebankaaan Indo<br>sunikasi dan Informasi Kakupateri Jampung Tengahi deng<br>gertahan Perkembangan Pernihanganian, Registan Penserinti<br>in sebagai pelakaanaan roda Penserintahan di Lampung Te-<br>raphan kepada Baudanyi untuk dapat berperan akiri ya-<br>mulukasihan benil kenataan di mahasud noda media MERA.        | mani Pembangunan Daerah oleh<br>an tujuan agur Masyarakat kusa<br>daan, Layanan Masyarakat serta<br>agah pada Tahun Anggaran 2021<br>sengikuti dan meliputi kegiatan<br><b>SELNE Dake Ariwandi Newa</b>                                                                                                    | •         | Color                | Color         | •                                     |
|                                                                                                    | Pentingnya<br>merupakan<br>Informatika                                        | priskasanaan program Penyebarhasaan Informasi P<br>askah satu priskasanaan tugas utama layanan publik di l<br>L                                                                                                    | rmbangunan Daerah tersebut<br>Idang Layanan Komunikasi dan                                                                                                    | · · · · · | More settings        |               | ~                                     |
| Sehubungan dengan Pelak<br>Dinas Komunikasi dan Informa<br>dapat mengetahui Perkembangs<br>aktifitas lain sebagai pelaksanaa<br>maka diharapkan kepada Sau<br>serta mempublikasikan hasil ke | BO<br>1<br>Densk                                                              | URAD N         VOLIME           Ubility of colume Kegistran         NOLIME           Addapate Colume Kegistran         Pentheritanan Jersey           Addapate Colume Kegistran         Pentheritanan / Kegistran           Maine Verentrand Description         Pentheritanan / Kegistran           Maine Verentrand Description         Pentheritanan / Kegistran | KEYERANGAN<br>Pembayaran dapat télakukan<br>atetaha pekerjaan disebenakan<br>dengan kerentuan<br>sebagainaana terlampir<br>anih,<br>inku bahanat Kemitmun                                                                                                    |           |                      |               |                                       |
| Pentingnya pelaksanaan prog<br>merupakan salah satu pelaksan<br>Informatika.                                                                                                    |                                                                               | Dina Contraction                                                                                                    | Annual Annual |           |                      |               |                                       |
| Adapun rincian pesanan dapat c                                                                                                    |                                                                               | No.                                                                                                    | ANYUDI NUGROMO. ST                                                                                                    |           |                      |               |                                       |
| NO URAIAN<br>Publikasi Online Kegi<br>Pemerintah Daerah                                                                                                    | •                                                                             | 8                                                                                                    | P. 19800505 201001 1016                                                                                                    |           |                      |               |                                       |
| Kabupaten Lampung<br>Bulan Desember 2020                                                                                                    | •                                                                             |                                                                                                    |                                                                                                    |           |                      |               |                                       |
| Demikian untuk maklum, a                                                                                                    | 0                                                                             |                                                                                                    |                                                                                                    |           |                      | Print Car     | cel                                   |
|                                                                                                    |                                                                               | Division Contraction                                                                                                    |                                                                                                    |           |                      |               | -                                     |
|                                                                                                    |                                                                               | Cetak                                                                                                    | Surat Pesa                                                                                                    | anan      |                      |               |                                       |

# F. BUKTI TAYANG

Untuk mengunggah Bukti Tayang, yang perlu dilakukan adalah sebagai berikut :

1. Klik menu **Proposal**, muncul halaman data proposal. Selanjutnya klik **Detail Proposal** (<sup>a</sup>), akan muncul halaman detail proposal.

| SIMASBR®  |                                                                                                    | 🐴 Deby Ariyandi v                                                                                                    |
|-----------|----------------------------------------------------------------------------------------------------|----------------------------------------------------------------------------------------------------|
| MENU      | Proposal                                                                                                    | Dashboard > Proposal > Detail                                                                                                    |
| Dashboard | Pemohon                                                                                                    | Tentang Redaksi                                                                                                    |
| Proposal  |                                                                                                    |                                                                                                    |
|           |                                                                                                    | BADAN HUKUM                                                                                                    |
|           |                                                                                                    |                                                                                                    |
|           | Deby Ariyandi News                                                                                                    | Previewani Keluansi<br>Deby Arivandi                                                                                                    |
|           |                                                                                                    |                                                                                                    |
|           | Deby Arivandi                                                                                                    | Lampung Tengah                                                                                                    |
|           | IARATAN DIC*                                                                                                    | h                                                                                                    |
|           | Pimpinan Redaksi                                                                                                    | PROVINSI *                                                                                                    |
|           |                                                                                                    | Lampung                                                                                                    |
|           | 085768903420                                                                                                    | кота•                                                                                                    |
|           |                                                                                                    | Lampung Tengah                                                                                                    |
|           | KARTU IDENTITAS PIC     BSK / SUBAT TUGAS PENUNJUKAN PIC                                                                                                    | KODE POS •                                                                                                    |
|           |                                                                                                    | 34651                                                                                                    |
|           |                                                                                                    | EMAIL REDAKSI •                                                                                                    |
|           |                                                                                                    | debynews@gmail.com                                                                                                    |
|           |                                                                                                    | NO TELEPON/HP REDAKSI •                                                                                                    |
|           |                                                                                                    | 085768993430                                                                                                    |
|           |                                                                                                    | WEBSITE                                                                                                    |
|           |                                                                                                    | deby-news.com                                                                                                    |
|           |                                                                                                    | NOMOR DEKENING PERUKAHAAN                                                                                                    |
|           |                                                                                                    | 108.01.01.001                                                                                                    |
|           |                                                                                                    | REKENING KORAN                                                                                                    |
|           |                                                                                                    | 108.01.02.001                                                                                                    |
|           |                                                                                                    |                                                                                                    |
|           | Unggahan Persyaratan                                                                                                    |                                                                                                    |
|           | - di subat permohonan kebiasana - di pronosal penanabahi - di sup / stud - di nowe - di sertifikat kemenca<br>Di banking inconesia - Di banking gobal - Di juma ap pengunang web - Di ubasi kurungan web - Di uba | UMHAN du KARTU IOENTITAS URV<br>NIKE D WEED INLAMAN D MASA KADALUNARSA WEE                                                                               |
|           | D UPDATE BERITA UMUM SAAT PENGAJUAN D UPDATE BERITA LAMPUNG TENGAH SAAT PENGAJUAN D STATUS WARTAW<br>C terbitan edigi teraging: 1 C terbitan edigi teraking: 2 C terbitan edigi terading: 3 C terbitan edigi te   | IAN / BIRO D STATUS TERDAFTAR OLDEWAN PERS D KANTOR / BIRO DI KABL LAMPUNG TENGAH<br>BACHE: 4 IC TERBITAN EDIS TERACHIR: 5 IC TERBITAN EDISI TERACHIR: 6 |
|           | di Unduh Semua File Persyaratan                                                                                                    |                                                                                                    |
|           | Surat Pesanan                                                                                                    |                                                                                                    |
|           | Show 10 ¢ entries                                                                                                    | Search:                                                                                                    |
|           | NO. TI NO. SURAT TI NAMA MEDIA TI VOLUME TI HA                                                                                                    | ARGA (Rp.) 11 DEADLINE 11 STATUS 11 BUKTI TAYANG 11 AKSI 11                                                                                              |
|           | 1         800(/278)(Db/U18)/0(/2019         Deby Ariyandi News         1           Showing 11c0 1cf 1 entries         1                                                                                           | 500,000,- 2020-12-31 • Beturn Selecal • • • • • • • • • • • • • • • • • • •                                                                              |
|           | 2020 6 DISKOMINFO LAMPUNG TENGAH                                                                                                    | Design 6 Develop by debysriyand_ss                                                                                                    |

Halaman Detail Proposal

2. Scroll/gulir ke bawah pada halaman detail proposal. Di bagian Surat Pesanan, klik **Unggah Bukti Tayang** () pada Surat Pesanan yang akan diselesaikan. Akan tampil Halaman Bukti Tayang dari Surat Pesanan tersebut.

| SIMASBR®                                            |                                  | 📀 Deby Ariyandi 🗸                   |  |  |  |  |
|-----------------------------------------------------|----------------------------------|-------------------------------------|--|--|--|--|
| MENU                                                | Bukti Tayang                     | Dashboard > Bukti Tayang            |  |  |  |  |
| <ul> <li>☑ Dashboard</li> <li>☑ Proposal</li> </ul> | L Proposal                       |                                     |  |  |  |  |
|                                                     | II. Surat Pesanan                |                                     |  |  |  |  |
|                                                     | ⊖ Tambah Data                    |                                     |  |  |  |  |
|                                                     | © Belum Ada Data                 |                                     |  |  |  |  |
|                                                     |                                  |                                     |  |  |  |  |
|                                                     |                                  |                                     |  |  |  |  |
|                                                     |                                  |                                     |  |  |  |  |
|                                                     |                                  |                                     |  |  |  |  |
|                                                     |                                  |                                     |  |  |  |  |
|                                                     |                                  |                                     |  |  |  |  |
|                                                     |                                  |                                     |  |  |  |  |
|                                                     | 2020 Ø DISKOMINFO LAMPUNG TENGAH | Design & Develop by debyariyandi_ss |  |  |  |  |
|                                                     | Halaman Bukti Tayang             |                                     |  |  |  |  |

3. Klik **Tambah Data** untuk mengunggah Bukti Tayang. Kemudian tampil Halaman Unggah Bukti Tayang.

| SIMASBR©     |                                                                                                    | 👰 Deby Ariyandi *                   |
|--------------|----------------------------------------------------------------------------------------------------|-------------------------------------|
| MENU         | Bukti Tayang                                                                                                    | Dashboard > Bukti Tayang > Input    |
| Li Dealdoard | NAMA MEDIA*<br>Deby Ariyandi News<br>BULAN TERSIT*<br>SURLY PESAMAN*<br>Choose File   No File chosen<br>Tend: ~re de: Haaand Ubran File : no | INR RUKTI TAYANG *                  |
|              | 2020 © DISKOMINFO LAMPUNG TENGAH                                                                                                    | Design & Develop by debyariyandi_ss |

Halaman Unggah Bukti Tayang

- 4. Isikan semua data yang diminta. Pastikan data yang Anda isikan adalah data yang sebenarnya. Jika semua data telah diisi, klik **Tambah**.
- 5. Maka akan muncul halaman Bukti Tayang yang baru saja Anda unggah. Jika semua data sudah Anda anggap benar, Klik **Submit**. Data yang sudah diubmit tidak dapat diubah kembali.

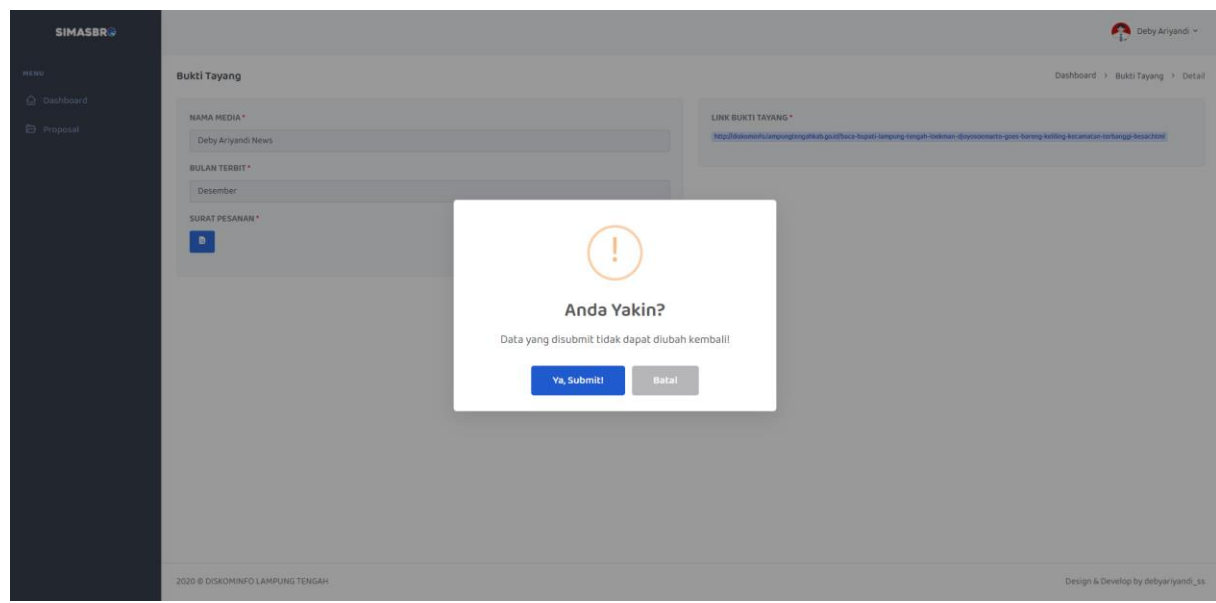

Submit Bukti Tayang

# Perhatian!

Anda tidak dapat mengunggah Bukti Tayang apabila :

- Melewati batas waktu pengunggahan Bukti Tayang (deadline) yang telah ditentukan.
- Telah mencapai batas jumlah pesanan yang diminta.

## G. CEK DOKUMEN

**SIMASBRO** telah menerapkan tanda tangan elektronik dengan menggunakan metode QR Code yang diharapkan meminimalisir manipulasi dan penggandaan dokumen digital. Pada SIMASBRO QR Code digunakan sebagai unsur keamanan pada dokumen (Hasil Verifikasi dan Surat Pesanan) dan juga sebagai keabsahan dokumen.

Pada saat dokumen tersebut sudah diterbitkan dan dipindai oleh pengguna maka mereka akan diarahkan ke halaman verifikasi dokumen. Pada halaman verifikasi dokumen terdapat informasi jelas mengenai Nama Media, Nama Lengkap PIC, Nomor Surat, Tanggal Surat, Uraian dan Volume Pesanan.

# **BAGAIMANA CARA CEK DOKUMEN?**

Untuk mengecek dokumen, yang perlu dilakukan adalah sebagai berikut :

- Buka aplikasi scan QR Code di smartphone Anda.
  - Android OS : <u>QR & Barcode Scanner</u>.
  - iOS : Dapat menggunakan <u>Camera Default</u>.
- Scan QR Code yang terdapat pada dokumen. Ikuti **tautan/link** yang muncul.

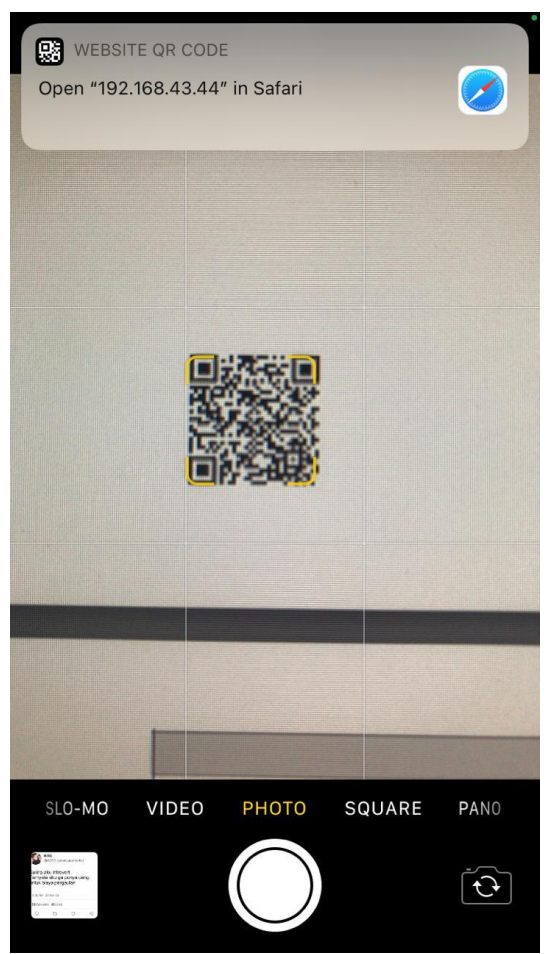

Scan QR Code Pada Dokumen

• Akan muncul halaman verifikasi dokumen sebagai berikut

| Camera 📲 🗢           | <b>15.46</b><br>192.168.43.44  | <b>€                                    </b> |
|----------------------|--------------------------------|----------------------------------------------|
| SIMASB               | RO                             |                                              |
| Sistem Administra    | asi Media Masa B               | erbasis Online                               |
|                      |                                |                                              |
| Be<br>Data Surat Per | erkas Asli<br>sanan Terdapat F | ada Sistem                                   |
| Surat Pesanan        |                                |                                              |
| NAMA MEDIA           |                                |                                              |
| Deby Ariyandi I      | News                           |                                              |
| NAMA LENGKAP         | PIC                            |                                              |
| Deby Ariyandi        |                                |                                              |
| NOMOR SURAT          |                                |                                              |
| 801/278/D.b.VI.1     | 8/XI/2019                      |                                              |
| TANGGAL SURAT        |                                |                                              |

Halaman Verifikasi Dokumen Asli

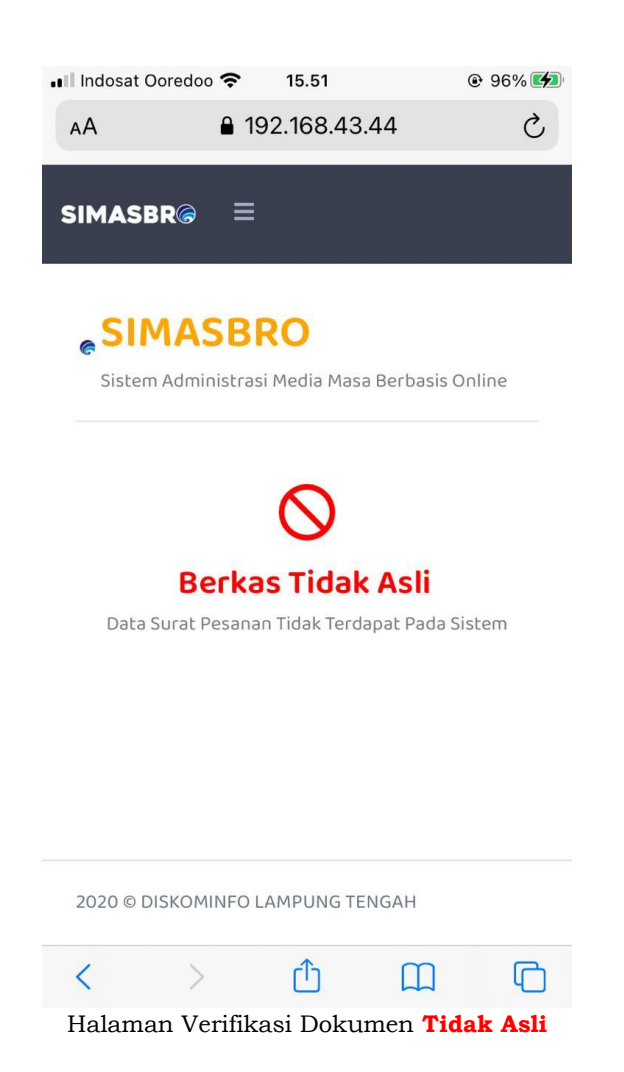